## How to sign up via the web for the Eucharistic Congress:

1. Go to https://guidebook.com/g/dorcongress23/

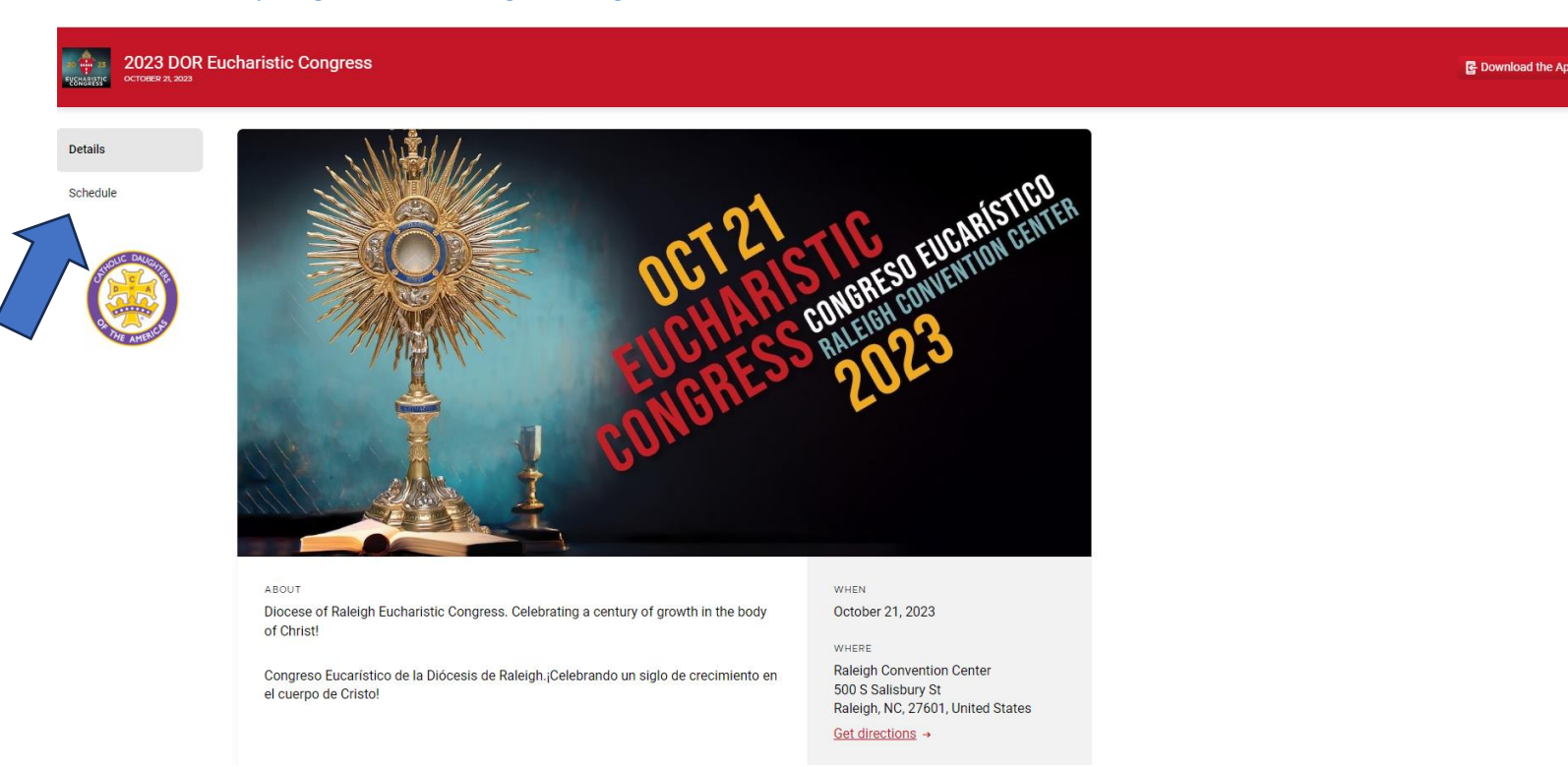

2. Click on "Schedule" (located on the left side of the page) and the page will refresh:

| 2023 DOR Eucharistic Congress<br>ecrower a, Xea |                                    |                                                                                                    |         | 🕃 Download the App 🛛 🛞 🛩          |
|-------------------------------------------------|------------------------------------|----------------------------------------------------------------------------------------------------|---------|-----------------------------------|
| Details<br>Schedule                             | All My Schedule                    |                                                                                                    | Ø       | Q, search                         |
| ×                                               | Saturday Oct 21st, 2023            |                                                                                                    |         | English Track     Orma en Español |
|                                                 | 9:30 AM EDT<br>9:30 am<br>10:30 am | Morning Prayer with Adoration/Oración de la Mañana con Adoración<br>Exhibit Hall 8<br>• English Track • Youth Track Schedule • Tema en Español | ⊕ Add   |                                   |
|                                                 | 11:00 AM EDT                       |                                                                                                    |         |                                   |
|                                                 | <b>11:00 am</b><br>12:00 pm        | Keynote: English<br>Balloom A/B<br>© English Track<br>TMTTE BARGES                                                                             | ⊕ Add   |                                   |
|                                                 | <b>11:00 am</b><br>12:00 pm        | Keynote: Español<br>Eviluit Hall C<br>• Tema en Español<br>Temarro suvers                                                                      | ⊕ Add   |                                   |
|                                                 | 12:00 PM EDT                       |                                                                                                    |         |                                   |
|                                                 | <b>12:00 pm</b><br>1:30 pm         | Lunch Break/Receso de Almuerzo<br>Exhibit Hall A<br>• English Track • Youth Track Schedule • Tema en Español                                   | (+) Add |                                   |

- 3. Choose which track you plan to attend by checking the box next to the "English" or "Tema en Español" track.
- 4. Then select  $\bigoplus$  Add next to the session you would like to attend.

5. A pop-up will appear where you will then be prompted to Sign up or Login to register for that session.

| CCTOBER 21, 2023    |                             |                                                                                                    |                                                                                   |          |       |
|---------------------|-----------------------------|----------------------------------------------------------------------------------------------------|-----------------------------------------------------------------------------------|----------|-------|
| Details<br>Schedule | All My Schedule             |                                                                                                    |                                                                                   |          |       |
|                     | Saturday Oct 21st, 2023     |                                                                                                    |                                                                                   |          |       |
|                     | 9:30 AM EDT                 |                                                                                                    |                                                                                   | ~        |       |
| Belmont Abbey.      | <b>9:30 am</b><br>10:30 am  | Morning Prayer with Adoration/C<br>Exhibit Hall B<br>• English Track • Youth Track Schedule • Tema | 6                                                                                 | <u> </u> | 🕀 Add |
|                     | 11:00 AM EDT                |                                                                                                    | Want to add this session?                                                         |          |       |
|                     | <b>11:00 am</b><br>12:00 pm | Keynote: English<br>Baliroom A/B<br>English Track<br>LIMTED EPACE                                  | Sign up for a Guidebook account to add<br>sessions to your personalized schedule. |          |       |
|                     | <b>11:00 am</b><br>12:00 pm | Keynote: Español<br>Exhibit Hall C<br>• Tema en Español<br>LIMITEO SPACES                          |                                                                                   |          |       |
|                     | 12:00 PM EDT                |                                                                                                    |                                                                                   |          |       |
|                     | 12:00 pm                    | Lunch Break/Receso de Almuerzo                                                                     |                                                                                   |          |       |

6. Choose the "Sign up" button to register for the Eucharistic Congress. A new page will appear and you will see:

quidebook

|                                                      | Sign                | up                |        |              |
|------------------------------------------------------|---------------------|-------------------|--------|--------------|
| First Name                                           |                     |                   |        |              |
|                                                      |                     |                   |        |              |
| Last Name                                            |                     |                   |        |              |
| Appleseed                                            |                     |                   |        |              |
| Email                                                |                     |                   |        |              |
| email@exan                                           | nple.com            |                   |        |              |
| Password                                             |                     |                   |        |              |
| Create a stro                                        | ong password.       |                   |        |              |
| <ul> <li>At least or</li> <li>At least or</li> </ul> | ne uppercase an     | d one lowercase   | letter |              |
| <ul> <li>At least 12</li> </ul>                      | 2 characters and    | no spaces         |        |              |
|                                                      | Create acco         | ount →            |        | $\langle \_$ |
| by clicking on                                       | create account      | you confirm that  | you    |              |
| gior to outur                                        | see an a territa of | service and prive | ~,     |              |

7. You will then fill out your name, email address, and password and be asked some data sharing questions. Then you will be redirected back to your schedule page to sign up for other sessions.

| 2023 DOR Euch<br>OCTOBER 21, 2023 | C Download the App 🛛 A Tracely Alcala 🗸   |                                                                                                    |         |                                    |  |
|-----------------------------------|-------------------------------------------|----------------------------------------------------------------------------------------------------|---------|------------------------------------|--|
| Details<br>Schedule               | All My Schedule                           |                                                                                                    | Ë       | Q search<br>Tracks                 |  |
| CATHOLIC<br>DIOCESE of RALEIGH    | Saturday Oct 21st, 2023                   |                                                                                                    |         | English Track     Terna en Español |  |
|                                   | 9:30 АМ ЕВТ<br><b>9:30 am</b><br>10:30 am | Morning Prayer with Adoration/Oración de la Mañana con Adoración<br>Exhibit Hall 8<br>• English Track • Youth Track Schedule • Tema en Español | 🕀 Add   |                                    |  |
|                                   | 11:00 AM EDT                              |                                                                                                    |         |                                    |  |
|                                   | <b>11:00 am</b><br>12:00 pm               | Keynote: English<br>Balirom A/B<br>= English Track<br>IMITED ERAGES                                                                            | ⊘ Added |                                    |  |
|                                   | <b>11:00 am</b><br>12:00 pm               | Keynote: Español<br>Exhibit Hall C<br>• Tema en Español<br>EMITED SARGES                                                                       | 🕀 Add   |                                    |  |
|                                   | 12:00 PM EDT                              |                                                                                                    |         |                                    |  |
|                                   | <b>12:00 pm</b><br>1:30 pm                | Lunch Break/Receso de Almuerzo<br>Exhibit Hall A<br>English Track • Youth Track Schedule • Tema en Español                                     | ⊕ Add   |                                    |  |

- 8. Continue to sign up for sessions by clicking on ⊕ Add and it will appear <a>Added</a> which indicates you have successfully registered for the session.
- 9. To unregister for a session click on the 🥝 Added and it will reload as 🕀 Add
- 10. To logout click on your name on the right corner and click "Log out"

| 2023 DOR Euc<br>OCTOBER 21, 2023           | haristic Congress           |                                                                                                    |         | C Download the App                                                |
|--------------------------------------------|-----------------------------|----------------------------------------------------------------------------------------------------|---------|-------------------------------------------------------------------|
| Details<br>Schedule                        | All My Schedule             |                                                                                                    | Ë       | Aracely Alcala<br>OED Staff, Diocese of Raleigh<br>Manage Profile |
| he Verdin Computy<br>watering in 64 to 400 | Saturday Oct 21st, 2023     |                                                                                                    |         | Terms of Service<br>Privacy Policy                                |
|                                            | 9:30 AM EDT                 |                                                                                                    |         | Log out                                                           |
|                                            | <b>9:30 am</b><br>10:30 am  | Morning Prayer with Adoration/Oración de la Mañana con Adoración<br>Exhibit Hall B<br>English Track | ⊕ Add   |                                                                   |
|                                            | 11:00 AM EDT                |                                                                                                    |         |                                                                   |
|                                            | <b>11:00 am</b><br>12:00 pm | Keynote: English<br>Ballrom A/B<br>= English Track<br>umred saves                                   | (+) Add |                                                                   |
|                                            | 11:00 am<br>12:00 pm        | Keynote: Español<br>Exhibit Hall C<br>• Tema en Español                                             | (+) Add |                                                                   |

11. As the Congress date approaches, you will receive an invitation via your email to print out in order to gain access to the event.